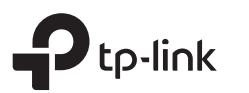

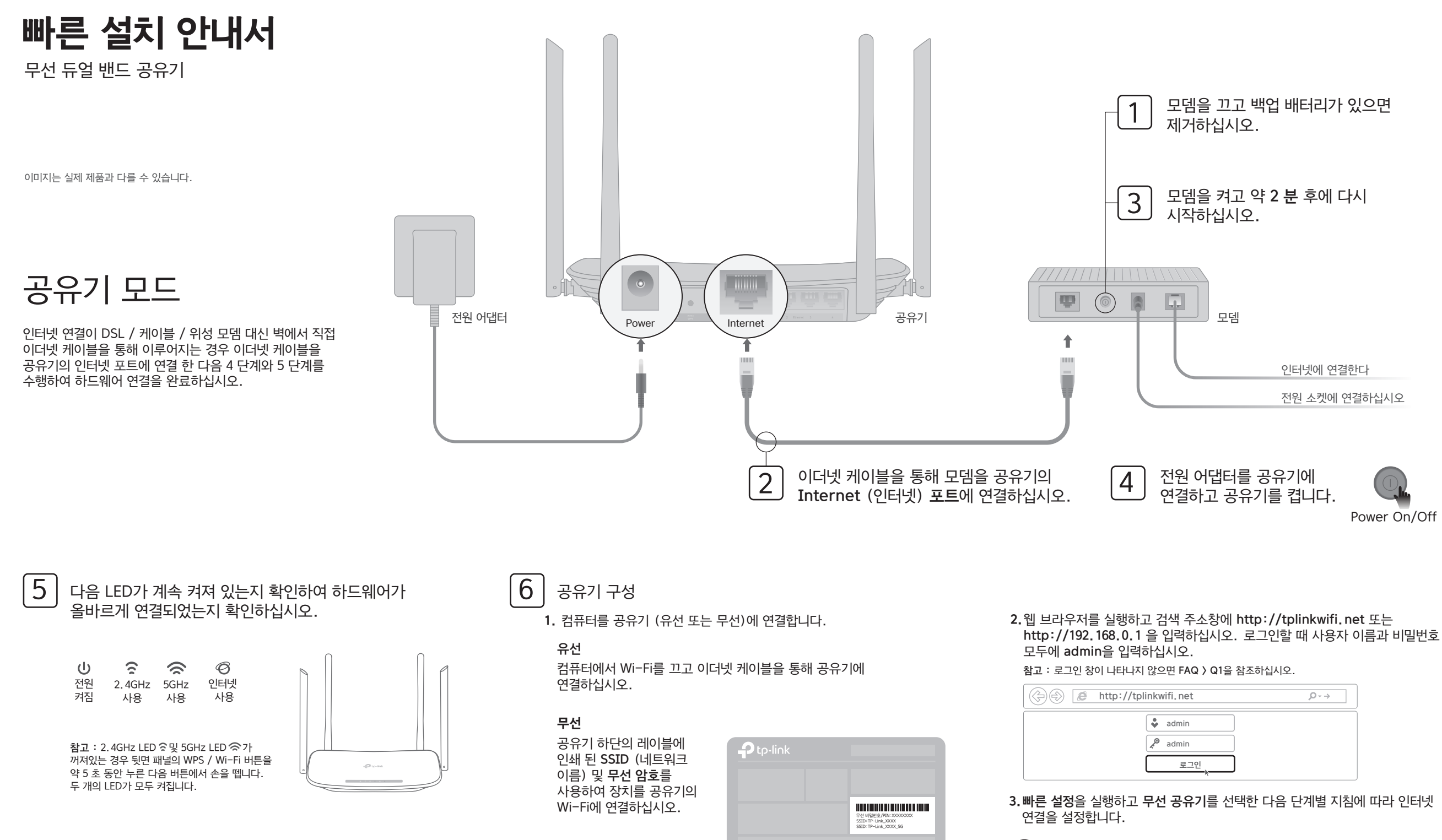

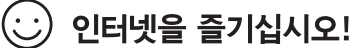

### 액세스 포인트 모드

이 모드에서 공유기는 기존의 유선 네트워크를 무선으로 변화합니다.

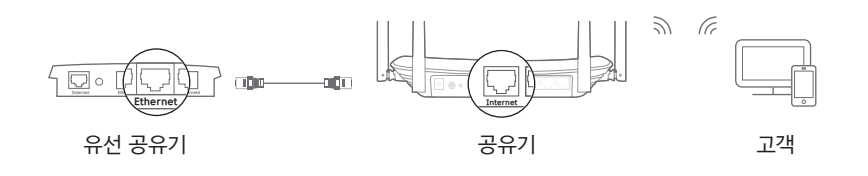

- A. 공유기 전원을 켜십시오.
- B. 위의 그림과 같이 이더넷 케이블을 통해 공유기의 인터넷 포트를 유선 공유기의 이더넷 포트에 연결하십시오.
- C. 공유기 하단에 있는 레이블에 인쇄 된 SSID (네트워크 이름) 및 무선 암호를 사용하여 이더넷 케이블을 통해 또는 무선으로 컴퓨터를 공유기에 연결합니다.
- D. 웹 브라우저를 시작하고 검색 주소창에 http://tplinkwifi.net 을 입력하십시오. 로그인 할 때 사용자 이름과 비밀번호 모두에 admin을 입력하십시오.
- E. 빠른 설정을 실행하고 액세스 포인트를 선택한 다음 빠른 설정의 단계별 지침에 따라 인터넷 연결을 설정하십시오.

### 인터넷을 즐기십시오!

공유기의 SSID (네트워크 이름) 및 암호를 사용하여 무선 네트워크에 연결합니다.

## Tether 앱

TP-Link Tether 앱은 공유기에 액세스하고 관리하는 간단하고 직관적 인 방법을 제공합니다.

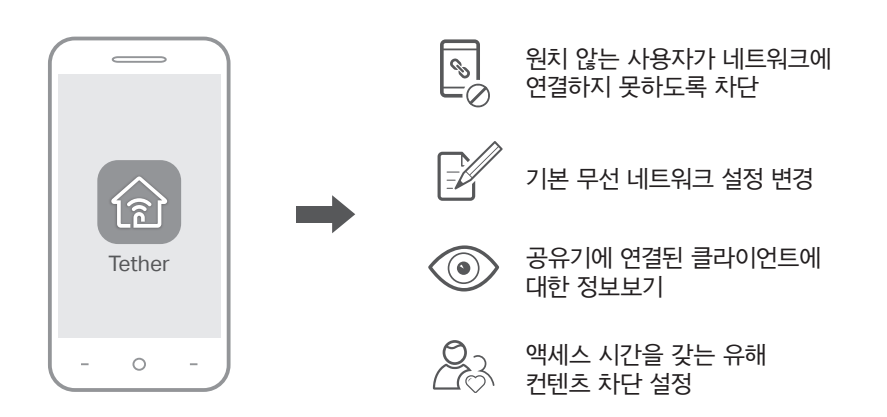

### 시작하는 방법?

- 1. Apple App Store 또는 Google Play 에서 TP-Link Tether 앱을 다운로드하거나 간단히 QR 코드를 스캔하십시오.
- 2. 스마트 장치가 홈 네트워크에 무선으로 연결되어 있는지 확인하십시오.
- 3. Tether 앱을 실행하고 홈 네트워크 관리를 시작하십시오.

# 버튼 설명

| 버튼        | 설명                                                                     |  |  |  |  |  |  |  |  |
|-----------|------------------------------------------------------------------------|--|--|--|--|--|--|--|--|
| WPS/Wi-Fi | WPS 기능을 사용하려면 1 초 동안 누르고 있습니다.<br>약 5 초 동안 길게 누르면 공유기의 무선 기능을 켜거나 끕니다. |  |  |  |  |  |  |  |  |
| Reset     | 모든 LED가 꺼질 때까지이 버튼을 약 2 초 동안 누르고 있으면<br>공유기가 공장 출하시 기본 설정으로 재설정됩니다.    |  |  |  |  |  |  |  |  |

# 추가 기능

TP-Link 공유기는 게스트 네트워크, 자녀 보호, 액세스 제어 등의 다양한 기능을 지원합니다.

공유기의 웹 관리 페이지 (http://tplinkwifi.net)에 로그인하여 이러한 기능을 구성 할 수 있습니다. 자세한 내용은 https://www.tp-link.com 의 사용자 안내서를 참조하십시오.

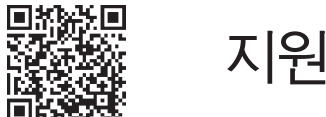

Di

#### 기술 지원, 사용 설명서 및 추가 정보는 https://www.tp-link.com/support 를 방문하거나 간단히 QR 코드를 스캔하십시오.

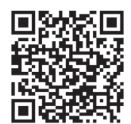

### FAQ (자주 묻는 질문)

### Q1. 로그인 창이 나타나지 않으면 어떻게 해야합니까?

- A1. 컴퓨터가 정적 또는 고정 IP 주소로 설정된 경우 자동으로 IP 주소를 가져 오도록 설정을 변경하십시오.
- A2. http://tplinkwifi.net 이 웹 브라우저에 올바르게 입력되어 있는지 확인하십시오. 또는 웹 브라우저에 http://192.168.0.1 을 입력하고 Enter 키를 누릅니다.
- A3. 다른 웹 브라우저를 사용하여 다시 시도하십시오.
- A4. 공유기를 재부팅하고 다시 시도하십시오
- A5. 사용중인 네트워크 어댑터를 비활성화했다가 다시 활성화하십시오.

### Q2. 인터넷에 접속할 수 없다면 어떻게해야합니까?

A1. 이더넷 케이블을 사용하여 컴퓨터를 모뎀에 직접 연결하여 인터넷이 제대로 작동하는지 확인하십시오. 그렇지 않은 경우 인터넷 서비스 공급자에게 문의하십시오.

- A2. 공유기의 웹 관리 페이지에 로그인하고 상태 페이지로 이동하여 WAN IP 주소가 유효한지 여부를 확인하십시오. 그렇다면 빠른 설정을 다시 실행하십시오. 그렇지 않으면 하드웨어 연결을 다시 점검하십시오.
- A3. 케이블 모뎀 사용자의 경우 공유기의 웹 관리 페이지에 로그인하십시오. 네트워크 > MAC 복제로 이동하여 MAC 주소 복제를 클릭하고 저장을 클릭 한 다음 모뎀과 공유기를 모두 재부팅하십시오.
- A4. 공유기를 재부팅하고 다시 시도하십시오

#### Q3. 공유기를 공장 기본 설정으로 복원하려면 어떻게합니까?

- A1. 공유기의 전원이 켜져있는 동안 공유기의 후면 패널에 있는 재설정 버튼을 모든 LED가 꺼질 때까지 약 2 초 동안 누른 다음 버튼에서 손을 뗍니다.
- A2. 공유기의 웹 관리 페이지에 로그인하십시오. 시스템 도구 > 공장 기본값으로 이동하여 복원을 클릭하십시오. 공유기가 자동으로 복원하고 재부팅됩니다.

### Q4. 웹 관리 암호를 잊어 버린 경우 어떻게해야합니까?

A. FAQ 〉 Q3을 참조하여 공유기를 재설정 한 다음 사용자 이름과 비밀번호 모두에 admin (모두 소문자)을 사용하여 로그인하십시오.

### Q5. 무선 네트워크 암호를 잊어 버린 경우 어떻게 해야합니까?

- A1. 공장 출하시 기본 무선 암호 / PIN은 공유기의 제품 레이블에 인쇄되어 있습니다.
- A2. 이더넷 케이블을 통해 컴퓨터를 공유기에 연결하십시오. 공유기의 웹 관리 페이지에 로그인하고 무선 2.4GHz (또는 무선 5GHz) > 무선 보안으로 이동하여 무선 비밀번호를 얻거나 재설정하십시오.

| ſ | _ | _ | _ | _  | _ | _ | _ | _ | _        | _ | _ | _ | _ | _ | _ | _ | _ | _ | _ | _ |     |  |
|---|---|---|---|----|---|---|---|---|----------|---|---|---|---|---|---|---|---|---|---|---|-----|--|
| I | 하 | 딩 | 5 | 무선 | 널 | Ы | 는 | 운 | <u>ਲ</u> | 중 | 전 | 파 | 혼 | 신 | 가 | 는 | 성 | 0 | 있 | 음 | • 1 |  |
| ι | _ | _ | _ | _  | _ | _ | _ | _ | _        | _ | _ | _ | _ | _ | _ | _ | _ | _ | _ | _ | _'  |  |